# 通過Sx500系列堆疊式交換機上的 HTTP/HTTPS升級韌體

### 目標

韌體升級用於提高裝置的效能並使裝置保持最新。也可以應用語言檔案來更改Web配置實用程 式介面的本地語言。

本文檔旨在向您展示如何通過Sx500系列堆疊式交換機上的HTTP/HTTPS升級韌體。

# 適用裝置

• Sx500系列堆疊式交換器

# 軟體下載URL

• <u>Sx500系列堆疊式交換器</u>

附註:確保下載最新的韌體版本

## 升級韌體

#### 安裝韌體/語言檔案

步驟1.登入到Web配置實用程式並選擇管理>檔案管理>升級/備份韌體/語言。 Upgrade/Backup Firmware/Language頁面開啟:

| Upgrade/Backup Firmware/Language                                                                                   |               |                                                                                  |
|----------------------------------------------------------------------------------------------------|---------------|----------------------------------------------------------------------------------|
| Tra                                                                                                    | nsfer Method: | <ul> <li>via TFTP</li> <li>via HTTP/HTTPS</li> <li>via SCP (Over SSH)</li> </ul> |
| Sav                                                                                                    | e Action:     | <ul> <li>Upgrade</li> <li>Backup</li> </ul>                                      |
| File                                                                                                    | : Туре:       | <ul> <li>Firmware Image</li> <li>Boot Code</li> <li>Language File</li> </ul>     |
| 🗢 File                                                                                                    | Name:         | Browse No file selected.                                                         |
| The firmware is upgraded to the inactive image file. You must activate the firmware using the "Active Image" page. |               |                                                                                  |
| Арр                                                                                                    | oly Ca        | ncel                                                                             |

步驟2.在「*Transfer Method*」欄位中按一下「via HTTP/HTTPS」單選按鈕。此傳輸方法使用 您的Web瀏覽器,不需要其他軟體。

| Upgrade/Backup Firmware/Language |                                                                                                    |  |
|----------------------------------|----------------------------------------------------------------------------------------------------|--|
| Transfer Metho                   | d: O via TFTP<br>o via HTTP/HTTPS                                                                    |  |
| Save Action:                     | <ul> <li>Upgrade</li> <li>Backup</li> </ul>                                                          |  |
| File Type:                       | <ul> <li>Firmware Image</li> <li>Boot Code</li> <li>Language File</li> </ul>                         |  |
| 🗳 File Name:                     | Choose File No file chosen                                                                           |  |
| The firmware is                  | s upgraded to the inactive image file. You must activate the firmware using the "Active Image" page. |  |
| Apply                            | Cancel                                                                                               |  |

#### 附註:如果您想使用簡單式檔案傳輸通訊協定(TFTP)伺服器應用程式將韌體傳輸至交換器 ,您還可以選擇透過TFTP。

步驟3.在Save Action欄位中按一下Upgrade單選按鈕。

| Transfer Method:  | <ul> <li>via TFTP</li> <li>via HTTP/HTTPS</li> </ul>                                              |
|-------------------|---------------------------------------------------------------------------------------------------|
| Save Action:      | <ul> <li>Upgrade</li> <li>Backup</li> </ul>                                                       |
| File Type:        | <ul> <li>Firmware Image</li> <li>Boot Code</li> <li>Language File</li> </ul>                      |
| File Name:        | Choose File No file chosen                                                                        |
| The firmware is u | pgraded to the inactive image file. You must activate the firmware using the "Active Image" page. |

**附註**:只有使用TFTP傳輸方法才能執行備份操作。

步驟4.在「File Type」欄位中按一下所需檔案型別的單選按鈕。

| Upgrade/Backu                                                                                                | ıp Firmware/Language                                                         |  |  |
|----------------------------------------------------------------------------------------------------|------------------------------------------------------------------------------|--|--|
| Transfer Method:                                                                                             | <ul> <li>via TFTP</li> <li>via HTTP/HTTPS</li> </ul>                         |  |  |
| Save Action:                                                                                                 | <ul> <li>Upgrade</li> <li>Backup</li> </ul>                                  |  |  |
| File Type:                                                                                                   | <ul> <li>Firmware Image</li> <li>Boot Code</li> <li>Language File</li> </ul> |  |  |
| 🜣 File Name:                                                                                                 | Choose File No file chosen                                                   |  |  |
| The firmware is upgraded to the inactive image file. You must activate the firmware using the "Active Image" |                                                                              |  |  |
| Apply Ca                                                                                                    | incel                                                                        |  |  |

可用的選項如下:

·韌體映像 — 用於控制交換機操作和功能的程式。

·語言檔案 — GUI將以所選語言顯示。

步驟5.按一下Choose File以從電腦中選擇檔案,或在鄰近欄位中輸入升級檔案的路徑和來源 名稱。

| Upgrade/Backu     | ıp Firmware/Language                                                                              |
|-------------------|---------------------------------------------------------------------------------------------------|
| Transfer Method:  | <ul> <li>via TFTP</li> <li>via HTTP/HTTPS</li> </ul>                                              |
| Save Action:      | <ul> <li>Upgrade</li> <li>Backup</li> </ul>                                                       |
| File Type:        | <ul> <li>Firmware Image</li> <li>Boot Code</li> <li>Language File</li> </ul>                      |
| 🌣 File Name:      | Choose File No file chosen                                                                        |
| The firmware is u | pgraded to the inactive image file. You must activate the firmware using the "Active Image" page. |

步驟6.按一下Apply。出現警告視窗:

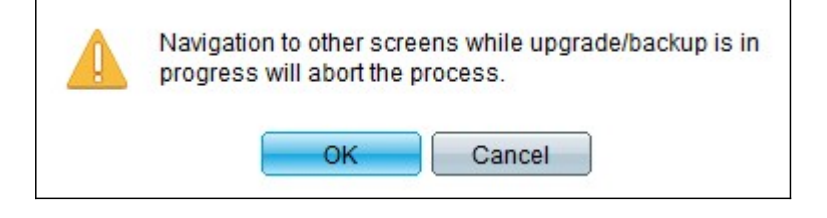

步驟7.按一下OK。出現進度條一段時間。

步驟8.幾分鐘後,進度條消失。系統將顯示傳輸中的統計資訊和任何錯誤。如果傳輸成功,請 按一下**完成**。

#### 選擇活動韌體

步驟1.登入到Web配置實用程式並選擇管理>檔案管理>活動映像。將開啟Active Image頁面:

| Active Image                              |             |  |  |  |
|-------------------------------------------|-------------|--|--|--|
| Active Image:                             | Image 1     |  |  |  |
| Active Image Version Number:              | 6.2.10.18   |  |  |  |
| Active Image After Reboot:                | 6.2.10.18 💌 |  |  |  |
| Active Image Version Number After Reboot: | 6.2.10.18   |  |  |  |
| Apply Cancel                              |             |  |  |  |

步驟2.從Active Image After Reboot下拉選單中選擇所需的韌體版本。

| Active Image                              |                       |  |  |  |
|-------------------------------------------|-----------------------|--|--|--|
| Active Image:                             | Image 1               |  |  |  |
| Active Image Version Number:              | 6.2.10.18             |  |  |  |
| Active Image After Reboot:                | 6.2.10.18 💌           |  |  |  |
| Active Image Version Number After Reboot: | 6.2.10.18<br>1.3.7.18 |  |  |  |
| Apply Cancel                              |                       |  |  |  |

步驟3.按一下Apply,以選擇在交換器重新開機時使用的韌體。

#### 重新啟動交換器

要應用升級的韌體版本,必須重新啟動交換機。如果更新的檔案只是一個語言檔案,則無需重 新啟動交換機。

步驟1.登入到Web配置實用程式,然後選擇Administration > Reboot。Reboot頁面隨即開啟:

| Reboot                                                                                                    |
|----------------------------------------------------------------------------------------------------|
| To reboot the device, click the 'Reboot' button.                                                                                                 |
| Clear Startup Configuration File                                                                                                    |
| To reboot the device and return to factory default settings, click the "Reboot to Factory Defaults" button.           Reboot to Factory Defaults |

步驟2.(可選)勾選Clear Startup Configuration File 覈取方塊,以在交換器重新開機後刪除 啟動組態。選擇此選項後,交換機實際上會執行出廠預設重置,因為運行配置和啟動配置都會 在重新啟動時被刪除。

步驟3.按一下Reboot。交換器重新開機並套用更新的韌體。